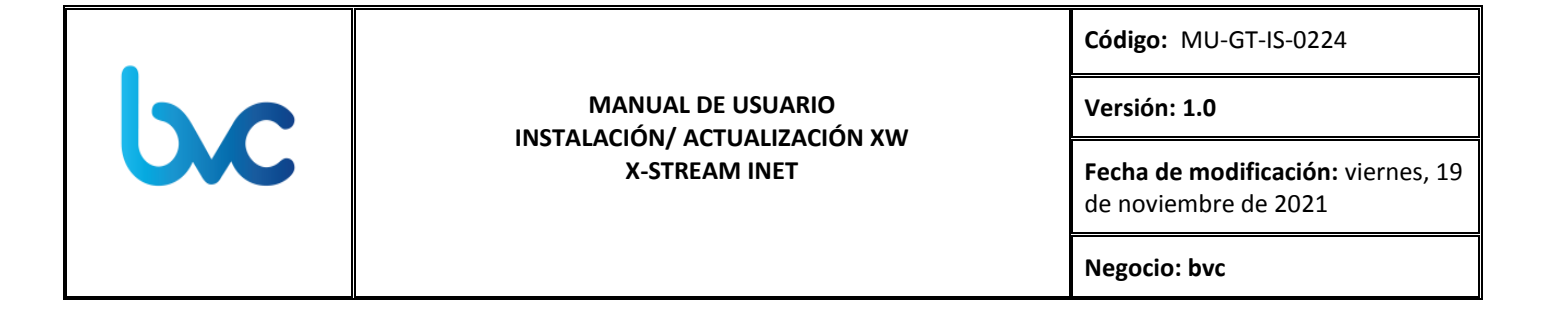

#### 1. OBJETIVO

En este manual encontrará los pasos para actualizar la nueva versión de XW X-Stream 3.13.2.2, por favor tenga en cuenta todas las recomendaciones expuestas, en caso de inquietudes adicionales comunicarse con el área de servicio al cliente de bvc.

#### 2. ALCANCE

El proceso de instalación de **XW X-Stream** contempla la verificación de las actividades previas a la instalación, la descarga del instalador, el proceso de instalación y la revisión de la versión actualizada de **XW X-Stream**.

## 3. USUARIOS A LOS QUE APLICA

El presente manual está dirigido a los usuarios trader de los clientes suscritos a la aplicación XW X-Stream de Valores de Colombia.

## 4. ACTIVIDADES PREVIAS A LA INSTALACIÓN

Este proceso se deberá realizar desde una sesión Administrador de Windows, es posible que se requieran los permisos necesarios para instalar aplicaciones, desinstalar aplicaciones, modificar registro de Windows, etc.

Es importante realizar una copia del archivo de configuración de la aplicación y guardarlo en caso de que se requiera hacer un rollback. Para esto se debe buscar en la carpeta *<C:\Windows>* el archivo con nombre *"tsmr\_BVC.ini"*, hacer una copia de este archivo y guardarlo en una carpeta local o privada del PC.

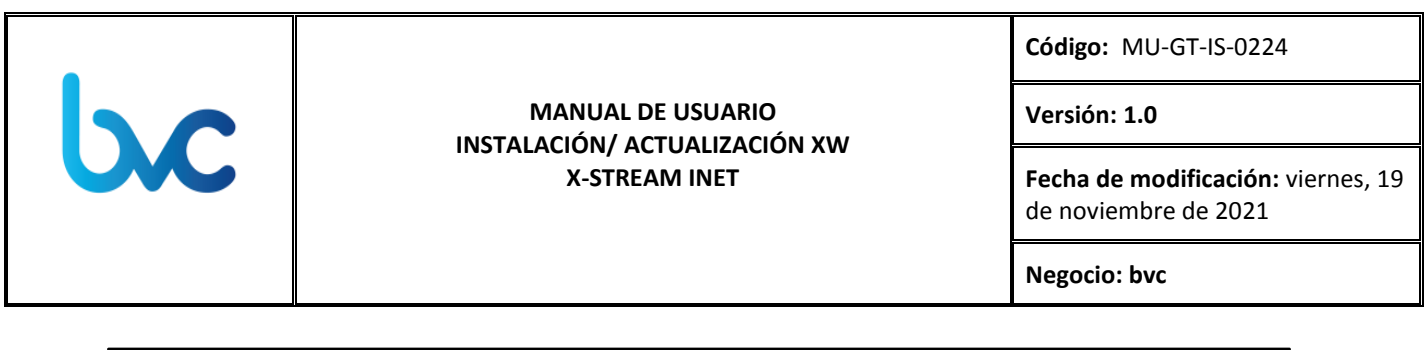

| 📋   🖸 🐘 🖵                                                        | Herramientas de búsqueda                      | tsmr - Resultados de la búsqueda en Windows 🦳 🔲                                                                                        |     |  |  |
|------------------------------------------------------------------|-----------------------------------------------|----------------------------------------------------------------------------------------------------|-----|--|--|
| Archivo Inicio Compartir                                         | Vista Buscar                                  |                                                                                                    | ~ 🕐 |  |  |
| Este<br>equipo A Buscar de nuevo en •                            | Fecha de<br>modificación v Dras propiedades v | <ul> <li>⊗ Búsquedas recientes ▼</li> <li>Opciones avanzadas ▼</li> <li>Abrir ubicación de archivo</li> <li>Cerrar búsqueda</li> </ul> |     |  |  |
| $\leftarrow \rightarrow \checkmark \uparrow \bigcirc Resultados$ | s de la búsqueda en Windows                   | v ♂ tsmr                                                                                                    | ×   |  |  |
| Acceso rápido<br>Escritorio                                      |                                               |                                                                                                    |     |  |  |

 En el explorador de Windows es importante dejar habilitado la visualización de elementos ocultos, para ello, en la sección de Vista, dejar seleccionado el checkbox de "Elementos Ocultos".

| Archivo               | Inicio Compartir V                         | /ista                                                                                  |                                         |                                                                                |                                                                                                    |
|-----------------------|--------------------------------------------|----------------------------------------------------------------------------------------|-----------------------------------------|--------------------------------------------------------------------------------|----------------------------------------------------------------------------------------------------|
| Panel de<br>navegació | Panel de vista previa<br>Panel de detalles | Iconos muy grandes E Iconos grandes     Iconos pequeños B Lista     Iconos E Contenido | tu Iconos medianos<br>til Detalles<br>▼ | Agrupar por ▼<br>I Agregar columnas ▼<br>Ordenar Hi Ajustar todas las columnas | <ul> <li>☐ Casillas de elemento</li> <li>✓ Extensiones de nombre de archivo</li> <li>✓ Elementos ocultos</li> </ul> |
|                       | Paneles                                    | Diseño                                                                                 |                                         | Vista actual                                                                   | Mostrar u ocultar                                                                                                   |

## 5. INSTALADOR

El instalador se encontrará disponible en el siguiente link www.bvc.com.co/apps. En caso de presentar inconvenientes con la descarga, comunicarse con Servicio al cliente a la línea 3139000 Opción 1.

# 6. PROCESO DE INSTALACIÓN

1. Descargar el archivo de instalación ubicado en la página descrita anteriormente. Una vez haya sido descargado, hacer doble clic para iniciar la instalación:

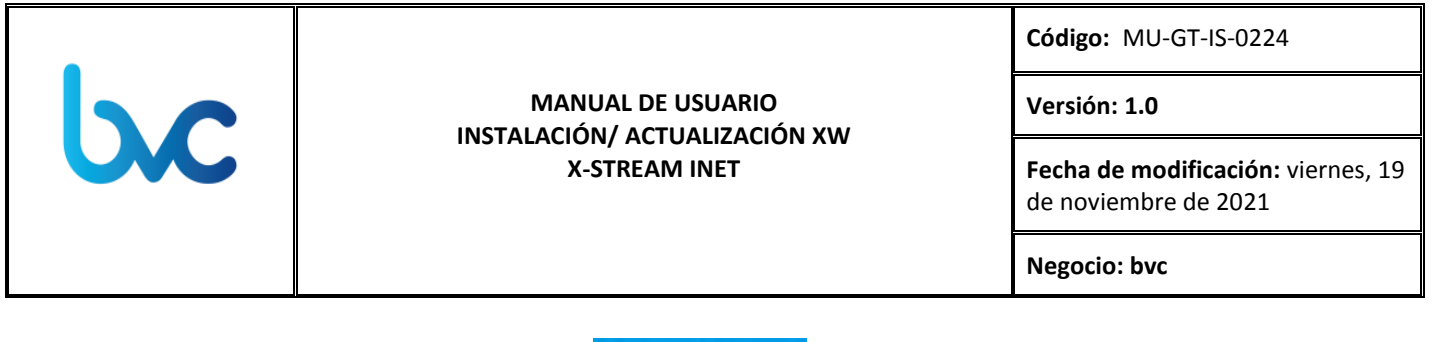

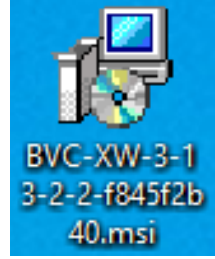

2. Se desplegará la siguiente ventana, dar clic en Next.

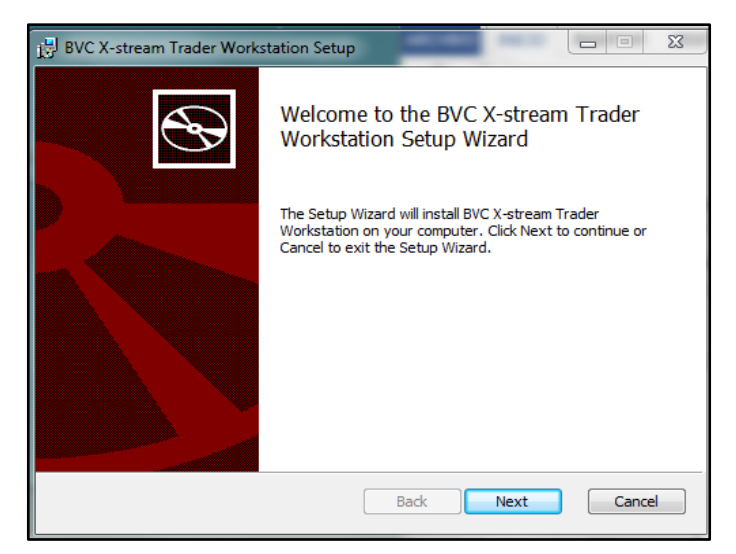

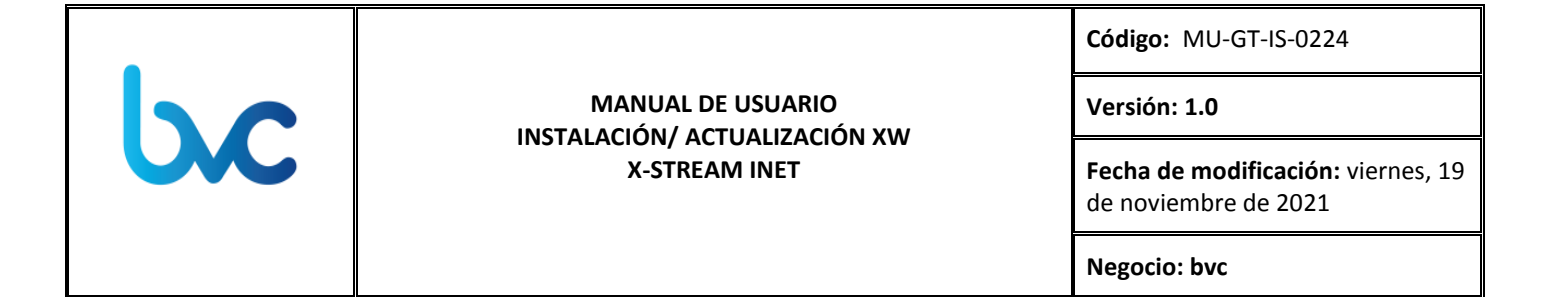

2. Se desplegará la siguiente ventana, dar clic en Next.

| BVC X-stream Trader Workstation Setup                                                             |
|---------------------------------------------------------------------------------------------------|
| Destination Folder Click Next to install to the default folder or click Change to choose another. |
| Install BVC X-stream Trader Workstation to:                                                       |
| C:\Program Files (x86)\X-stream\BVC X-stream Trader Workstation\ Change                           |
|                                                                                                   |
|                                                                                                   |
|                                                                                                   |
|                                                                                                   |
| Back Naxt Carrel                                                                                  |

3. Se desplegará la siguiente ventana solicitando información del número de puerto, dirección de servidor y cantidad máxima de Hosts, para esta ventana dar clic en **Next** sin diligenciar los datos.

| 🛃 BVC X-stream Workstation Setup                                    | _ |     | ×      |
|---------------------------------------------------------------------|---|-----|--------|
| Network Settings                                                    |   |     | $\sim$ |
| Please enter the settings, necessary for performing network access. |   | _   |        |
| TE Server Address:                                                  |   |     | _      |
| Port Number:                                                        |   |     |        |
|                                                                     |   |     | _      |
| Max Hosts:                                                          |   |     | _      |
| 1                                                                   |   |     |        |
|                                                                     |   |     |        |
|                                                                     |   |     |        |
| Back Next                                                           |   | Can | icel   |

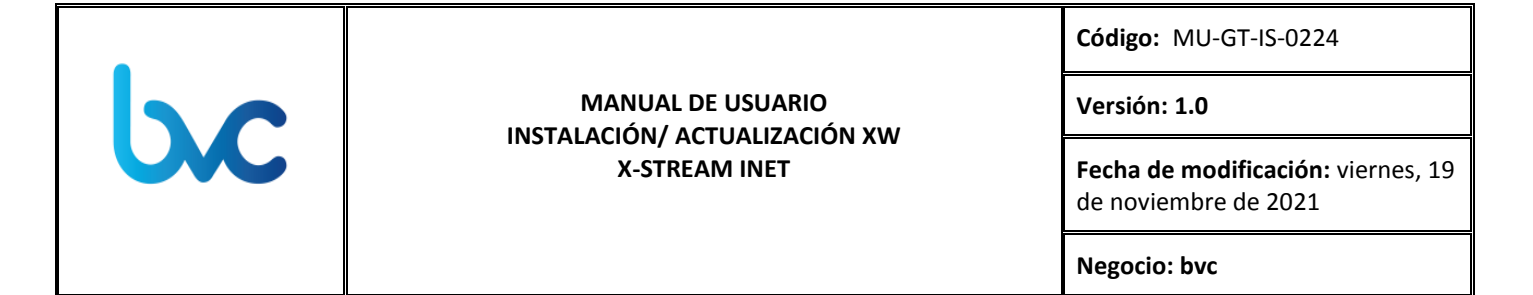

4. Se desplegará la siguiente ventana, dar clic en Install.

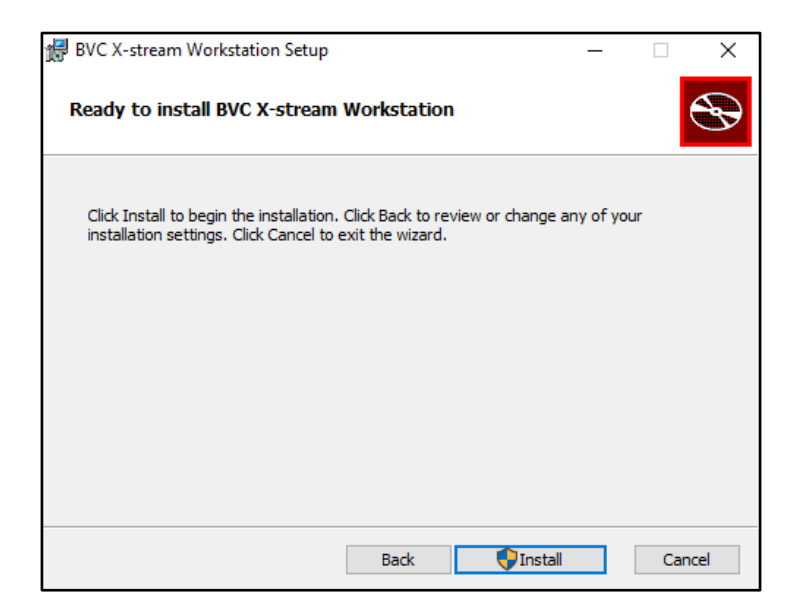

5. Se desplegará la siguiente ventana, dar clic en Finish.

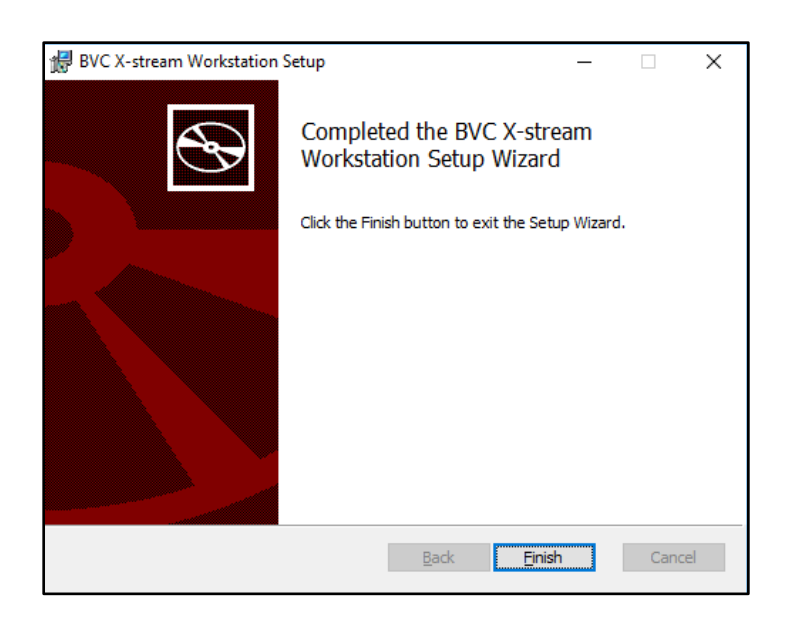

|  | MANUAL DE USUARIO<br>INSTALACIÓN/ ACTUALIZACIÓN XW<br>X-STREAM INET | Código: MU-GT-IS-0224                                          |
|--|---------------------------------------------------------------------|----------------------------------------------------------------|
|  |                                                                     | Versión: 1.0                                                   |
|  |                                                                     | <b>Fecha de modificación:</b> viernes, 19 de noviembre de 2021 |
|  |                                                                     | Negocio: bvc                                                   |

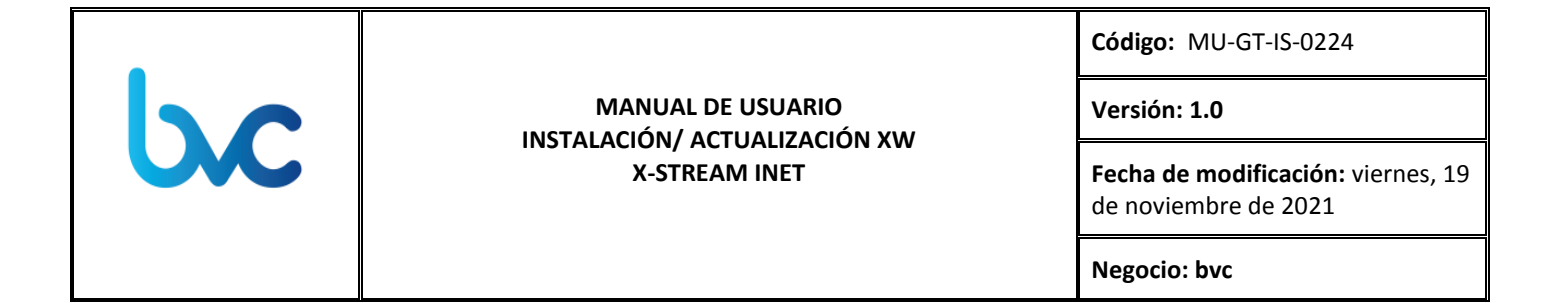

6. Se desplegará la siguiente ventana, esperar mientras se realiza la instalación.

| i∰ B\ | VC X-strea                          | m Workstation Setup               |                        | —   |     | ×   |
|-------|-------------------------------------|-----------------------------------|------------------------|-----|-----|-----|
| I     | Installing BVC X-stream Workstation |                                   |                        |     |     | Ð   |
| Pl    | lease wait v                        | vhile the Setup Wizard installs B | WC X-stream Workstatio | n.  |     |     |
| St    | tatus:                              | Copying new files                 |                        |     |     |     |
|       |                                     |                                   |                        |     |     |     |
|       |                                     |                                   |                        |     |     |     |
|       |                                     |                                   |                        |     |     |     |
|       |                                     |                                   |                        |     |     |     |
|       |                                     |                                   |                        |     |     |     |
|       |                                     |                                   | Back Ne                | ext | Can | cel |

 Una vez instalada la aplicación y antes de ejecutar la misma, se debe copiar el archivo que se guardó en el paso <u>"RECOMENDACIONES PREVIAS"</u>, "*tsmr\_BVC.ini"*, y pegarlo/reemplazarlo en la ruta *<C: |Windows>*.

| ← → × ↑ 🔄 > Este equipo > Disco local (C:) > Windows |   |                |                       |                           |          |  |
|------------------------------------------------------|---|----------------|-----------------------|---------------------------|----------|--|
| <b>`</b>                                             |   | Nombre         | Fecha de modificación | Тіро                      | Tamaño   |  |
| 📌 Acceso rápido                                      |   | 📓 tsmr_BVC.ini | 24/10/2019 2:04 p. m. | Opciones de configuración | 1 KB     |  |
| Escritorio                                           | * | 🖶 splwow64.exe | 4/07/2019 4:22 a.m.   | Aplicación                | 128 KB   |  |
| 👆 Descargas                                          | * | 🐂 explorer.exe | 13/06/2019 6:42 a.m.  | Aplicación                | 3.945 KB |  |
| 🗄 Documentos                                         | * | setuperr.log   | 27/05/2019 10:16 a.m. | Documento de texto        | 0 KB     |  |

 MANUAL DE USUARIO
 Código: MU-GT-IS-0224

 Versión: 1.0
 Versión: 1.0

 INSTALACIÓN/ ACTUALIZACIÓN XW
 Fecha de modificación: viernes, 19 de noviembre de 2021

 Negocio: bvc
 Negocio: bvc

El archivo ubicado en la ruta *C:* | *Windows>* deberá ser muy similar al siguiente, con la salvedad que incluye el puerto y posible host a los que se conectará la terminal o PC.

| I tsmr_BVC.ini: Bloc de notas     | _ | Х      |
|-----------------------------------|---|--------|
| Archivo Edición Formato Ver Ayuda |   |        |
| [tsmrclient]                      |   | $\sim$ |
| Tcpport=                          |   |        |
| HostType=TRADE_ENGINE4            |   |        |
| connectTimeout=4                  |   |        |
| receiveTimeout=12                 |   |        |
| sessionTimeout=60                 |   |        |
| maxHosts=3                        |   |        |
| tcpDiscovery=1                    |   |        |
| possibleHosts=                    |   |        |
|                                   |   |        |
|                                   |   |        |
|                                   |   | ~      |
| C                                 |   | >      |

Archivo Tsmr\_BVC (IMAGEN DE REFERENCIA)

8. Finalmente, si se desea ejecutar la aplicación, se puede acceder de dos formas, la primera es buscando a través del Home de Windows.

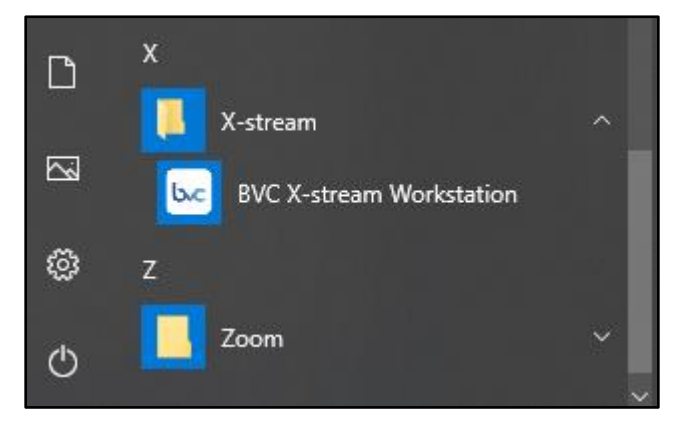

O también a través del acceso directo del escritorio del equipo.

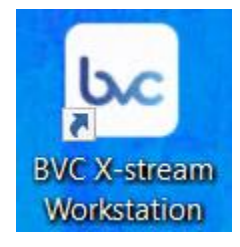

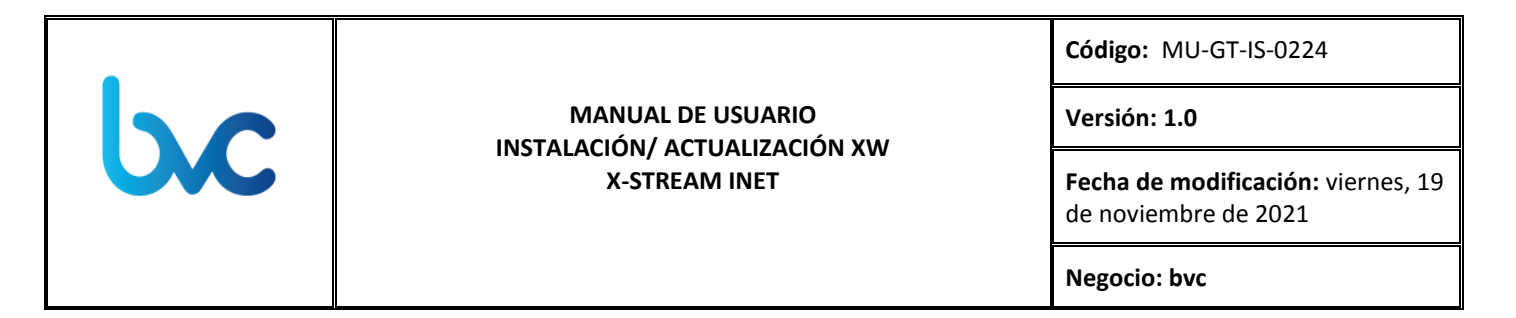

Al ejecutar la aplicación se podrá corroborar la versión actualizada, y ésta solicitará credenciales de acceso.

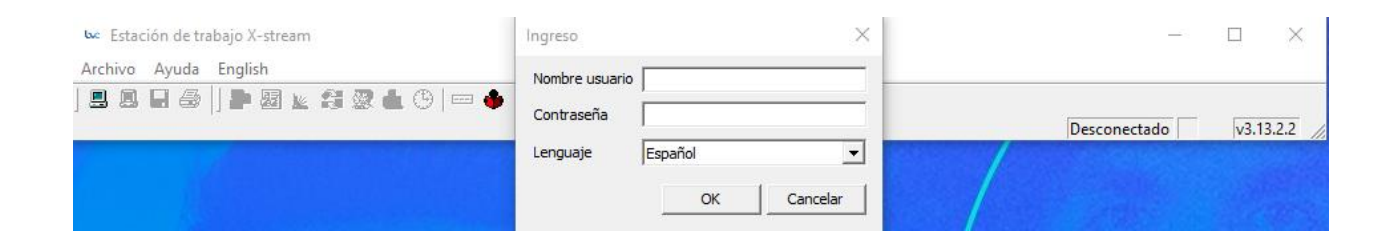

Luego de estos pasos, su sistema X-stream Workstation quedará instalado.